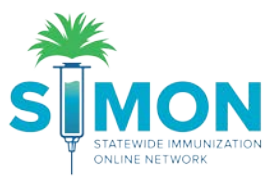

# Coverage Assessment Snapshot Reports – AFIX/IQIP

- 1. On the main menu, click 'Reports'.
- 2. Under 'Coverage Statistics' click the 'Coverage Assessment Snapshot Reports' link.

| 214                               |                                                                                  |  |  |
|-----------------------------------|----------------------------------------------------------------------------------|--|--|
| - <u>*</u>                        |                                                                                  |  |  |
|                                   | Patient                                                                          |  |  |
| ONLINE NETWORK                    | Immunization Administration Chart                                                |  |  |
|                                   | IZ History/Risk/Recommendations                                                  |  |  |
| Home                              | Patient Administrative Record<br>Certificate of Immunization                     |  |  |
|                                   | Personal Immunization Record                                                     |  |  |
| Patients 😐                        |                                                                                  |  |  |
| Immunizations                     | Forms / Informational Documents                                                  |  |  |
| Education                         | ACIP Child and Adolescent Immunization Schedule ACIP Adult Immunization Schedule |  |  |
| IZ Quick Add                      | Clinic Contact Listing                                                           |  |  |
|                                   | Product Listing                                                                  |  |  |
| Inventory 🛨                       | Vaccine Information Statements (VIS)                                             |  |  |
| Clinic Tools 🛛 🕒                  | Patient Management                                                               |  |  |
| Program Tools 🛛 🖶                 | Birth Vaccinations                                                               |  |  |
| Poporto 1                         | Inactivate Patients                                                              |  |  |
| Reports                           | Patient Detail with Services                                                     |  |  |
| VTrckS Interface                  | Patient List By Insurance Source                                                 |  |  |
|                                   | Patent Lisucounts by Chine Report                                                |  |  |
| Administration +                  | Patient Roster                                                                   |  |  |
| HL7 Management                    | Patient VFC Eligibility History                                                  |  |  |
|                                   | Patients First Seen                                                              |  |  |
| Version 19.6.20191101             | Patients with Active Exemptions                                                  |  |  |
| Copyright © 2001-2019             | Patients with Adverse Reactions                                                  |  |  |
| Envision Technology Partners Inc. | Patients with Notes                                                              |  |  |
| Third Party Notices               | Patients with Vaccine Refusals                                                   |  |  |
|                                   | School Enrollments with Patient Exemptions                                       |  |  |
|                                   | VaCche Recall Dations with Dracautions/Contraindications                         |  |  |
|                                   |                                                                                  |  |  |
|                                   | School Nurse                                                                     |  |  |
|                                   | Immunization Rates (School Version)                                              |  |  |
|                                   | Patient Reminder/Recall (School Version)                                         |  |  |
|                                   | Patients with Notes                                                              |  |  |
|                                   | School Roster File Import                                                        |  |  |
|                                   | Student Grade Advancement                                                        |  |  |
|                                   | Student Roster                                                                   |  |  |
|                                   | Student unerfolment                                                              |  |  |
|                                   | Patients with Precautions/Contraindications                                      |  |  |
|                                   | Coverage Statistics                                                              |  |  |
|                                   | Clinic Immunization Count                                                        |  |  |
|                                   | Coverage Assessment Snapshot Reports                                             |  |  |
|                                   | Dosage Report                                                                    |  |  |
|                                   |                                                                                  |  |  |

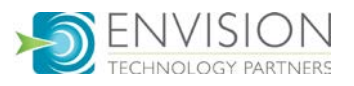

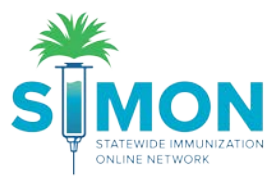

## How to Create "On-Demand Snapshot"

### 1. Click 'Create New Data Snapshot'.

| Coverage As          | ssessment Snapsho                                                   | ot Reports 🕕                       | Cancel Create New Data Snapshot |  |  |
|----------------------|---------------------------------------------------------------------|------------------------------------|---------------------------------|--|--|
| Filter Options       |                                                                     |                                    |                                 |  |  |
| Provider/Clinic: BR/ | AD TYPE 3, BRAD 3 (080877)                                          |                                    |                                 |  |  |
| SELECT A CLINI       | SELECT A CLINIC BY TYPING PROVIDER, CLINIC, VFC PIN, OR CLINIC CODE |                                    |                                 |  |  |
| Assessment Type      | Visit Tyr                                                           | v Show Master Rate Comparison Data |                                 |  |  |
|                      |                                                                     |                                    | ▼ Filter 👻                      |  |  |
| Date                 | <ul> <li>Retained Until</li> </ul>                                  | ♦ Assessment Type                  | Visit Type                      |  |  |
| 06/14/2019           | 06/01/2022                                                          | MASTER RATE COMPARISON ADOLESCENT  | Reports 🗸 🎖 🗵                   |  |  |
| 03/14/2019           | 03/13/2022                                                          | MASTER RATE COMPARISON ADOLESCENT  | Reports 🗸 😮 🗵                   |  |  |
| 12/01/2018           | 12/01/2021                                                          | MASTER RATE COMPARISON CHILDHOOD   | Reports 🗸 😮 😒                   |  |  |
| 12/01/2018           | 12/01/2021                                                          | MASTER RATE COMPARISON ADOLESCENT  | Reports 🔹 😮 🗵                   |  |  |

#### 2. Select the 'Assessment Type' from the dropdown menu.

| Create Snapshot 0                                                                |                   | Cancel Create |
|----------------------------------------------------------------------------------|-------------------|---------------|
| Provider/Clinic: ASPEN CREEK FAMILY MEDICINE, ASPEN CREEK F<br>Assessment Type * | AMILY MEDICINE () |               |
| VALIQIP                                                                          |                   |               |

- 3. Fill out the requested information and click 'Create'.
- 4. After clicking 'Create' you will be sent back to the Coverage Assessment Snapshot Reports page. You can then see the report you created.

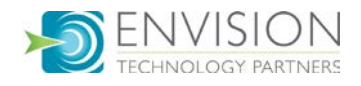

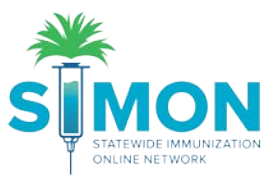

## View Coverage Assessment Snapshot Report Output

- 1. Cick the dropdown on the 'Reports' button to select one of the following report output options:
  - a. Coverage Assessment (Excel or PDF Format)
  - b. Coverage Assessment Comparison (PDF Format)
  - c. Not UTD/Missing Imm Patient Listing
  - d. Single Antigen Assessment
  - e. Missed Opportunities Patient Listing
  - f. Invalid Doses Patient Listing
  - g. Patient Roster

| Coverage           | Assessment Snapsho             | ot Reports 🚯                      |                                                                                    | Cancel Croate New Data Snapshot |
|--------------------|--------------------------------|-----------------------------------|------------------------------------------------------------------------------------|---------------------------------|
| Filter Options     |                                |                                   |                                                                                    |                                 |
| Provider/Clinic: E | BRAD TYPE 3, BRAD 3 (080877)   |                                   |                                                                                    |                                 |
| SELECT A CL        | INIC BY TYPING PROVIDER, CLINI | C, VEC PIN, OR CLINIC CODE        |                                                                                    |                                 |
| Assessment Type    | Visit Typ                      | Show Master Rate Comparison Data  |                                                                                    |                                 |
|                    |                                |                                   |                                                                                    | <b>▼</b> Fite                   |
| Date               | Retained Until                 | ≬ Assessment Type                 | 🍦 Visit Type 🛛 🖗                                                                   |                                 |
| 10/28/2019         | 11/27/2019                     | AFIX CHILDHOOD ON-DEMAND          | Reports                                                                            | . 🛛 🕲                           |
| 10/28/2019         | 11/20/2019                     | AFIX CHILDHOOD ON-DEMAND          | COVERAGE ASSESSMENT EXCEL FORMAT<br>COVERAGE ASSESSMENT PDF FORMAT                 | 00                              |
| 06/14/2019         | 06/01/2022                     | MASTER RATE COMPARISON ADOLESCENT | COVERAGE ASSESSMENT COMPARISON PDF FORMAT<br>NOT UTD / MISSING IMM PATIENT LISTING | 00                              |
| 03/14/2019         | 03/13/2022                     | MASTER RATE COMPARISON ADOLESCENT | SINGLE ANTIGEN ASSESSMENT<br>MISSED OPPORTUNITIES PATIENT LISTING                  | 03                              |
| 12/01/2018         | 12/01/2021                     | MASTER RATE COMPARISON CHILDHOOD  | INVALID DOSE PATIENT LISTING<br>PATIENT ROSTER                                     | 00                              |
| 12/01/2018         | 12/01/2021                     | MASTER RATE COMPARISON ADOLESCENT |                                                                                    | 00                              |

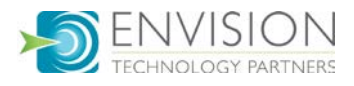

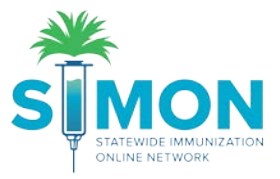

2. Select your desired report options and click 'Run Report'.

| SEARCH                                     |                                           |                                                       |                   |            |         |
|--------------------------------------------|-------------------------------------------|-------------------------------------------------------|-------------------|------------|---------|
| ent Snapshot Rep                           | PDF Options                               |                                                       | ?                 |            |         |
|                                            | Assessment Type: AFIX Childhood On-Demand |                                                       |                   |            |         |
|                                            | ✓ 4 DTaP                                  | ✓ 3 Polio                                             |                   |            |         |
| AD 3 (080877)<br>9 PROVIDER, CLINIC, VFC P | I MMR                                     | ✓ UTD Hib                                             |                   |            |         |
| Visit Type                                 | UTD Hep B                                 | ✓ 1 VAR                                               |                   |            |         |
|                                            | UTD Pneumococcal                          | UTD RV                                                |                   |            |         |
| ned Until                                  | 🗷 1 Flu                                   |                                                       |                   | Visit Type | ÷       |
| 0010                                       | 4:3:1:3:3:1:4 Series                      |                                                       |                   |            |         |
| 2019                                       | If a checkbox is unselected, the vaccin   | e will not appear on the PDF output within the graph. |                   |            | Reports |
| 2019                                       | Milestones                                |                                                       |                   |            | Reports |
| /2022                                      | Healthy People 2020 Targets               |                                                       |                   |            | Reports |
| /2022                                      | Jurisdiction Average                      |                                                       |                   |            | Reports |
| /2021                                      | County Average                            |                                                       |                   |            | Reports |
| /2021                                      |                                           |                                                       | Cancel Run Report |            | Reports |
| /2021                                      |                                           |                                                       |                   |            | Reports |

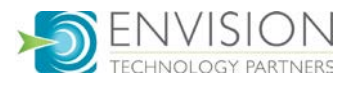

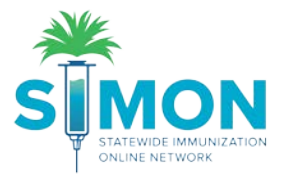

3. Report will open in a new window.

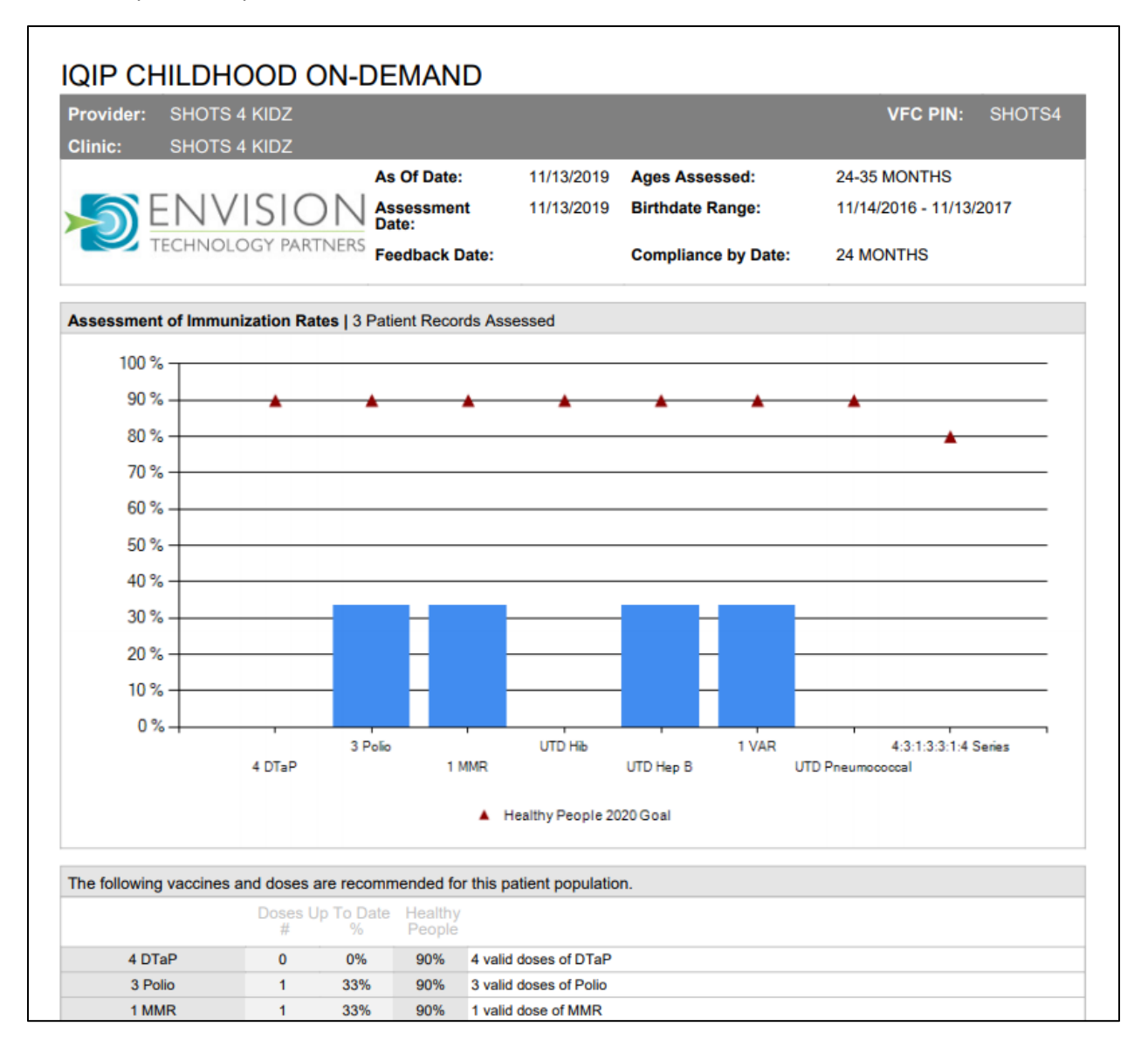

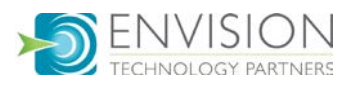